# Setup Gateway for Microsoft Azure IoT Hub

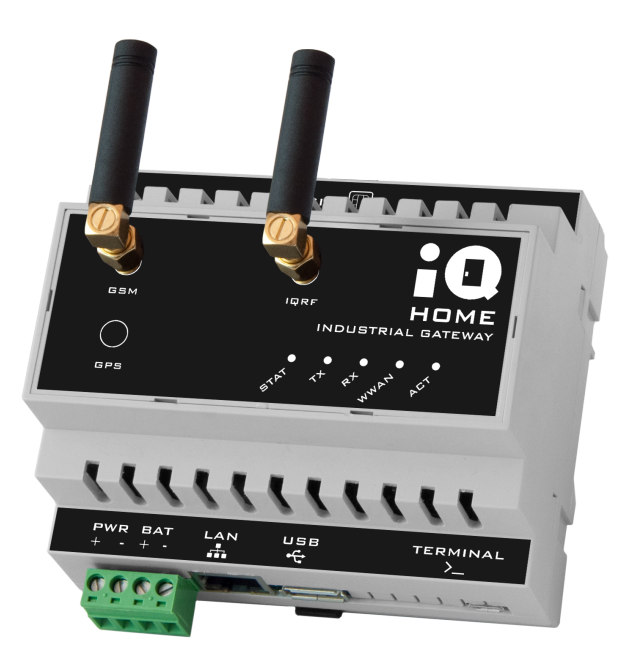

Revision: 22.08 Date: 2022-08-24

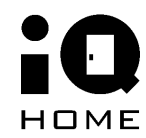

©2022 IQHome Kft.

www.iqhome.org

## Contents

| 1 Creating an Azure IoT Hub                       | 3  |
|---------------------------------------------------|----|
| 1.1 Create IoT Hub                                | 3  |
| 1.3 Set up new IoT Hub                            | 4  |
| 1.5 Get connection string                         | 6  |
| 2 Register new device with Device Explorer        | 7  |
| 2.1 Update connection information                 | 7  |
| 2.2 Create new device                             | 8  |
| 2.3 Create SAS token                              | 9  |
| 3 Setup MQTT settings of the gateway with LinkIt! | 10 |

## **1** Overview

In this guide you will learn about how to set up an IQ Home gateway for Microsoft Azure IoT Hub applications.

# 2 Creating an Azure IoT Hub

## 2.1 Create IoT Hub

- 1. Login to the Azure Portal with your account.
- 2. Create a new "IoT Hub" resource.

| Microsoft Azure     |   |                                |          |         | $\mathcal{P}$ Search resources, |
|---------------------|---|--------------------------------|----------|---------|---------------------------------|
|                     | « | Home > New                     |          |         |                                 |
| + Create a resource |   | New                            |          |         |                                 |
| 🛧 Home              |   |                                |          |         |                                 |
| 🛅 Dashboard         |   | л IoT                          |          |         | ×                               |
| ∃ All services      |   | loT Hub                        |          |         |                                 |
| + FAVORITES         | _ | IoT Hub Device Provisioning Se | ervice   |         |                                 |
| All resources       |   | Azure Security Center for IoT  |          |         |                                 |
| 😭 Resource groups   |   | IoT Central Application        |          |         |                                 |
| 🚀 Quickstart Center |   | Smart IoT oneM2M network       |          |         |                                 |
| 🔇 App Services      |   |                                |          |         |                                 |
| 🦘 Function App      |   | Blockchain                     | <b>E</b> | Web App |                                 |
| 👼 SQL databases     |   | Compute                        |          |         |                                 |

3. Create IoT Hub

| Microsoft Azure     |                          |
|---------------------|--------------------------|
| «                   | Home > New > IoT Hub     |
| - Create a resource | loT Hub                  |
| 🛧 Home              | Microsoft                |
| 🗔 Dashboard         | IoT Hub 👳 Save for later |
| ∃ All services      | Microsoft                |
| + FAVORITES         | Create                   |
| All resources       |                          |

## 2.2 Set up new IoT Hub

- 1. Select resource group or create it
- 2. Name the IoT Hub
- 3. Check the selection

| Home > New > IoT Hub > IoT                                         | hub                                                                             |   |
|--------------------------------------------------------------------|---------------------------------------------------------------------------------|---|
| IoT hub<br>Microsoft                                               |                                                                                 |   |
| Basics Size and scale Re                                           | view + create                                                                   |   |
| Create an IoT Hub to help you co                                   | nnect, monitor, and manage billions of your IoT assets. Learn More              | 2 |
| PROJECT DETAILS                                                    |                                                                                 |   |
| Select the subscription to manage folders to organize and manage a | e deployed resources and costs. Use resource groups like<br>all your resources. |   |
| * Subscription 🚯                                                   |                                                                                 | ~ |
| * Resource Group 🚯                                                 | 1 (New) iqhome<br>Create new                                                    | ~ |
| * Region 🚯                                                         | West Europe                                                                     | ~ |
| * IoT Hub Name 🚯                                                   | 2 iqhome                                                                        | ✓ |
|                                                                    |                                                                                 |   |
|                                                                    |                                                                                 |   |
|                                                                    |                                                                                 |   |

| 3 Review + create Next: Size and scale » Automation op | otions |
|--------------------------------------------------------|--------|
|--------------------------------------------------------|--------|

#### 4. Create after review

| IoT hub<br>Microsoft     |                 |             |  |
|--------------------------|-----------------|-------------|--|
| Basics Size and scale    | Review + create |             |  |
| BASICS                   |                 |             |  |
| Subscription 👩           |                 |             |  |
| Resource Group 👩         |                 | iqhome      |  |
| Region 🚯                 |                 | West Europe |  |
| loT Hub Name 🚯           |                 | iqhome      |  |
| SIZE AND SCALE           |                 |             |  |
| Pricing and scale tier 👩 |                 | S1          |  |
| Number of S1 loT Hub uni | ts 🛛            | 1           |  |
| Messages per day 🚯       |                 | 400,000     |  |
| Cost per month           |                 | 21.08 EUR   |  |

Create

« Previous: Size and scale

Automation options

### 2.3 Get connection string

- 1. Open "All Resources"
- 2. Select the newly created IoT Hub
- 3. Invoke the "Shared Access Policies".
- 4. Under "Policy", select "iothubowner"
- 5. Copy "Connection string-primary key"

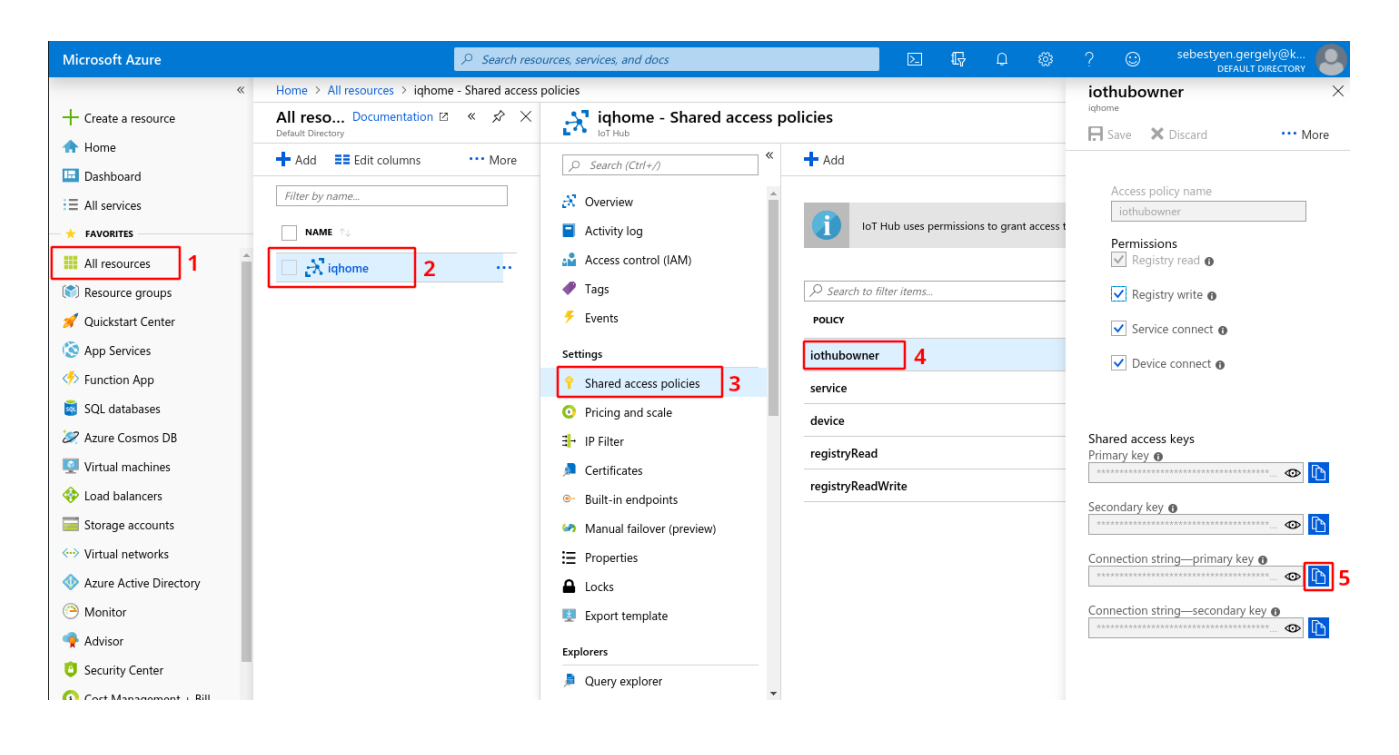

Х

## **3 Register new device with Device Explorer**

### 3.1 Update connection information

- 1. Paste the copied "Connection string-primary key" into IoT Hub Connection String area
- 2. Copy the hostname part from the connection string and paste into Protocol Gateway HostName
- 3. CLick on "Update" button

#### 🖶 Device Explorer Twin

| Configuration                          | Management                                | Data   | Messages To Device    | Call Method on Device |                 |  |
|----------------------------------------|-------------------------------------------|--------|-----------------------|-----------------------|-----------------|--|
| Connection I<br>IoT Hub Cor            | nformation<br>nnection String:            |        |                       |                       |                 |  |
| HostName=<br>devices.net<br>FIW3yeTIP1 | qhome.azure-<br>SharedAccessk<br>cSmOU/Q= | (eyNam | e=iothubowner;SharedA | .ccessKey=Xrexa3FXVfG | 6rJYLhi197KyNrg |  |
|                                        |                                           |        |                       |                       | 1               |  |
| Protocol Ga                            | teway HostNam                             | ie:    |                       |                       |                 |  |
| 2 iqhome.azur                          | e-devices.net                             |        |                       |                       |                 |  |
| Upda                                   | te                                        |        |                       |                       |                 |  |

## 3.2 Create new device

- 1. Click on "Create" button on the Management tab
- 2. Set the name of the new device
- 3. Click on "Create" button in the popup window

| 🛃 Device Explorer Twin                                                 |   | - 🗆 ×            |
|------------------------------------------------------------------------|---|------------------|
| Configuration Management Data Messages To Device Call Method on Device |   |                  |
| Actions       Create     Refresh     Update     Delete     SAS Token.  |   | Twin Props.      |
| Devices<br>Total: 0                                                    |   |                  |
| Filter: Create Device -                                                | × |                  |
| Id Id   • •                                                            |   | rir ConnectionSt |
| Auto Generate ID 🛛 Auto Generate Keys                                  |   |                  |
| Device ID: 2 gw1                                                       |   |                  |
| Primary Key: 0JQd1D3Xd+P4L45M1+xxkiaodTWt67Mrw6DXvBuHyYc=              |   |                  |
| Secondary Key: Uuf13RgTs2JdMqxnTUNkB7E/Wi8BaMSxuiid6CB5ysI=            |   |                  |
| 3 Create Cancel                                                        |   |                  |
|                                                                        |   |                  |

### 3.3 Create SAS token

- 1. Click on "SAS Token..." button
- 2. Set TimeToLive (TTL) days of the token
- 3. Click on "Generate" button
- 4. Copy the required part for the client

| • | Device                  | Explorer Twin    |                                                                             |                                                                                                    |                                                            |                                                               |                                     |        |        | _            |            | $\times$   |
|---|-------------------------|------------------|-----------------------------------------------------------------------------|----------------------------------------------------------------------------------------------------|------------------------------------------------------------|---------------------------------------------------------------|-------------------------------------|--------|--------|--------------|------------|------------|
| ( | Configur                | ration Man       | agement Data                                                                | Messages To                                                                                                    | Device                                                     | Call Method o                                                 | n Device                            |        |        |              |            |            |
| 1 | -Action<br>Cr<br>Device | s<br>reate<br>es | Refresh                                                                     | Upda                                                                                                    | ate                                                        | Delete                                                        |                                     | SAS To | ken    | Tv           | vin Props. |            |
|   | Filter:                 | Id<br>gw1        | DeviceID<br>DeviceKeys<br>HostName<br>devices.ne<br>sr=iqhome<br>&sig=e4izy | gw1<br>0JQd1D3Xd+P4L45I<br>2 TTL (Days) 36<br>=iqhome.azure-<br>t;DeviceId=gw1;Shar<br>azure-devices.net%2F<br>n6OUw.ZqnE1jXI0;qiA | M1+xxkiaod<br>5<br>edAccessSi<br>Fdevices%21<br>zQfPTZ3oef | TWt67Mrw6DXvBu<br>gnature=SharedAc<br>Fgw1<br>vV1t0e0nxFA%3D8 | uHyYc=<br>cessSignatu<br>kse=159286 | ure 4  | ×<br>× | onStrir<br>[ | Connectio  | nSt<br>ted |
|   |                         |                  | ,                                                                           | 3 Generate                                                                                                    |                                                            | Done                                                          | _                                   |        |        |              |            |            |

## 4 Setup MQTT settings of the gateway with LinkIt!

To get started with LinkIt please check the Quick Start Guide or the tutorial videos.

- 1. Go to "Settings" tab
- 2. Go to "Main" settings section
- 3. Enable MQTT
- 4. Set hostname determined in 2.1. Update connection information
- 5. Set Port to 8333
- 6. Set Username by hostname and the name of the device like HostName/DeviceID
- 7. Set Password by paste the copied part of the SAS token from <u>2.3. Create SAS token</u>
- 8. Select Manual Client ID Source
- 9. Set Client ID as DeviceID defined in 2.2. Create new device
- 10. Enable MQTT TLS
- 11. Select "CA Signed server certificates"
- 12. Click on Save button and upload modified settings

| 🔗 IQ Home Link It! - v2.0.2 |                                  | -                                                                           |    |
|-----------------------------|----------------------------------|-----------------------------------------------------------------------------|----|
| 🤗 IQ Home Lin               | k  t! Networks > LAN > GW-3E7000 | 09                                                                          | :  |
|                             | Dashboard RF Network             | Settings Web Viewer Files Terminal                                          |    |
| Gateway Settings            |                                  | 1 Advanced mode                                                             | 8  |
| Main 2<br>MQTT Subscribe    | MQTT Settings                    |                                                                             | 12 |
| Scheduler                   | Enable MQTT 💡                    | o 📢 3                                                                       |    |
| WWAN                        | Hostname 😮                       | iqhome.azure-devices.net 4                                                  |    |
|                             | Port 😧                           | 8883 <b>5</b>                                                               |    |
|                             | Username 🕜                       | iqhome.azure-devices.net/gw1 6                                              |    |
|                             | Password 😮                       | SharedAccessSignature sr=iqhome.azure-devices.net%2Fdevices%2Fgw1&sig=umF 7 |    |
|                             | Client ID source select 🕜        | Manual V 8                                                                  |    |
|                             | Client ID 😮                      | gw1 <b>9</b>                                                                |    |
|                             | MQTT TLS Settings                |                                                                             |    |
|                             | Enable MQTT TLS 💡                | • 💶 10                                                                      |    |
|                             | TLS type 💡                       | CA signed server certificates V 11                                          |    |
|                             | CA path 😧                        | /etc/ssl/certs                                                              |    |
|                             | Verify hostname 🕜                |                                                                             |    |

After successfully saving the new configuration, restart the gateway service.

#### Acknowledgement

This content was created with the support of the Ministry of Foreign Affairs and Trade of Hungary.